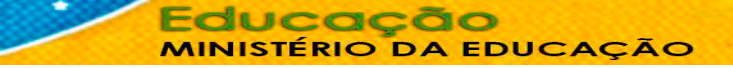

## Passo a passo para utilização da transação >ALTDOC

Procedimentos para atender ao disposto no Acórdão TCU nº. 226/2016 - Plenário, que recomenda ao MEC que "regularize o cadastro no Siafi dos empenhos inscritos em restos a pagar não processados no que se refere à informação do número do processo, contrato, termo ou outro instrumento similar, com a finalidade de garantir a transparência do gasto público, em atendimento ao disposto no § 1° do art. 1° da Lei de Responsabilidade Fiscal".

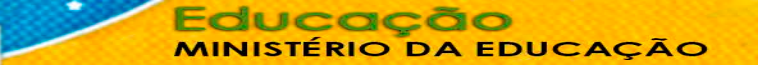

#### **IMPORTANTE!**

- ✓ Para incluir o número de processo, contrato, termo ou outro instrumento similar nos empenhos, a UG deverá acessar a transação >ALTDOC no Siafi 2016, conforme demonstrado nos próximos slides;
- ✓ A transação >ALTDOC deverá ser utilizada tanto para <u>empenhos emitidos do exercício corrente</u> quanto para os que se encontram na condição de <u>restos a pagar não processados</u> e <u>restos a pagar</u> <u>processados</u>.
- ✓ O ajuste deverá ser efetuado pela Unidade Gestora emitente do empenho;
- ✓ O ajuste também poderá ser realizado pela UG Setorial de Órgão, utilizando-se a transação
  >MUDAUG para acessar a transação >ALTDOC nas UG's subordinadas/vinculadas ao Órgão;
- ✓ Caso não tenha acesso à transação >MUDAUG, deverá solicitá-la junto ao Cadastrador Regional do órgão, que incluirá no perfil do usuário a UG respectiva e o ano de <u>2016</u>.
- ✓ No intuito de auxiliar as unidades quanto ao levantamento das NE que se encontram sem número de processo, contrato, termo ou outro instrumento similar (campo PROCESSO), bem como as que se encontram sem informação no campo "NR. ORIG. TRANSF." a SPO/MEC elaborou 02 consultas no Tesouro Gerencial, disponíveis no seguinte caminho de pastas do sistema:

TESOURO GERENCIAL 2016 > Relatórios Compartilhados > Consultas Gerenciais > Relatórios de Bancada de Órgãos Superiores > 26000 – Ministério da Educação > UNIDADES VINCULADAS > EMPENHOS SEM № DE PROCESSO, CONTRATO, TERMO OU INSTRUM. SIMILAR

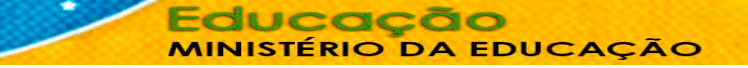

#### PASSO A PASSO

✓ Os balões interativos abaixo direcionam para os slides respectivos. Para isso, vá para o modo apresentação (tecle <u>shift F5</u>)

✓ Se preferir, passe os slides normalmente, sem clicar nos balões interativos.

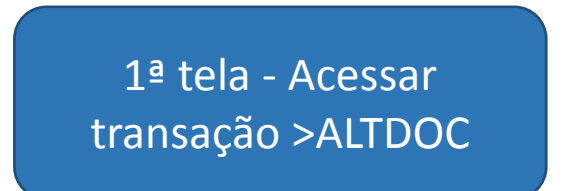

2ª tela – Informar UG/Gestão e nº da NE

3ª tela – Informar, no campo <u>Processo</u>, nº de processo, contrato, termo ou outro instrumento similar 4ª tela e 5ª telas – Informar o motivo e confirmar

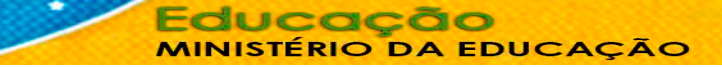

#### 1ª tela - Acessar transação >ALTDOC

- ✓ O usuário deverá acessar a transação >ALTDOC, no Siafi Operacional, no <u>Siafi 2016</u>
- ✓ A transação >ALTDOC deve ser acessada na UG a qual deverá se feito o ajuste.
  - Exemplo: se o empenho foi emitido pela UG 158408, o usuário deve acessar essa UG no Siafi Operacional para efetuar o ajuste. O sistema não permite que a UG setorial do órgão faça o ajuste por sua UG subordinada/vinculada
- Observação: Para efetuar o ajuste em suas unidades/vinculadas a Setorial de Órgão deverá utilizar a transação >MUDAUG para acessar a transação >ALTDOC na <u>UG</u> <u>emitente do Empenho</u>

SIAFI2016 DOCUMENTO-ENTRADADOS (ENTRADA DE DADOS) 07/06/2016 17:11 USUARIO: DANILLO ASSINALE A OPCAO DESEJADA E TECLE 'ENTER' ) -> ALTDOC ALTERA DOCUMENTO (NE, NC, DARF, GPS) ) -> ATUCRONOG ATUALIZA CRONOGRAMA DE EMPENHO ) -> ATULB ATUALIZA LISTA DE BANCO ) -> ATULC ATUALIZA LISTA DE CREDORES ) -> ATULF ATUALIZA LISTA DE FATURA ) -> ATULI ATUALIZA LISTA DE ITENS DE EMPENHO ) -> ATULP ATUALIZA LISTA DE PROCESSOS JUDICIA ) -> ATUNETCOMP ATUALIZA NE DE T. DE COMPROMISSO ) -> ATUPE ATUALIZA PRE-EMPENHO ) -> ATUPREDARF ATUALIZA PREDARF CONTINUA COMANDO >ALTDOC PF3=SAI PF8=AVANCA PF12=RETORNA

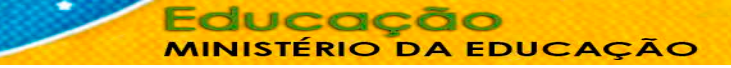

### 2ª tela – Informar UG/Gestão e nº da NE

✓ A tela inicial da transação >ALTDOC vem preenchida apenas com o ano corrente.

|   | SIAFI2016-DOCUMENTO-ENTRADADOS-ALTDOC (ALTERA DOCUMENTO (NE,NC,DARF,GPS)) |
|---|---------------------------------------------------------------------------|
|   | 07/06/16 18:56 USUARIO : DANILLO                                          |
|   |                                                                           |
|   | UG EMITENTE :                                                             |
|   | GESTAO EMITENTE :                                                         |
| 1 | NUMERO DOCUMENTO 2016                                                     |
| - |                                                                           |

 ✓ O usuário deverá incluir a UG e Gestão emitente e informar, no campo "NÚMERO DOCUMENTO", a NE a ser ajustada

Observação<sup>1</sup>: No intuito de auxiliar as unidades quanto ao levantamento das NE que se encontram sem número de processo, contrato, termo ou outro instrumento similar, a SPO/MEC elaborou consulta no **Tesouro Gerencial**, disponível no seguinte caminho:

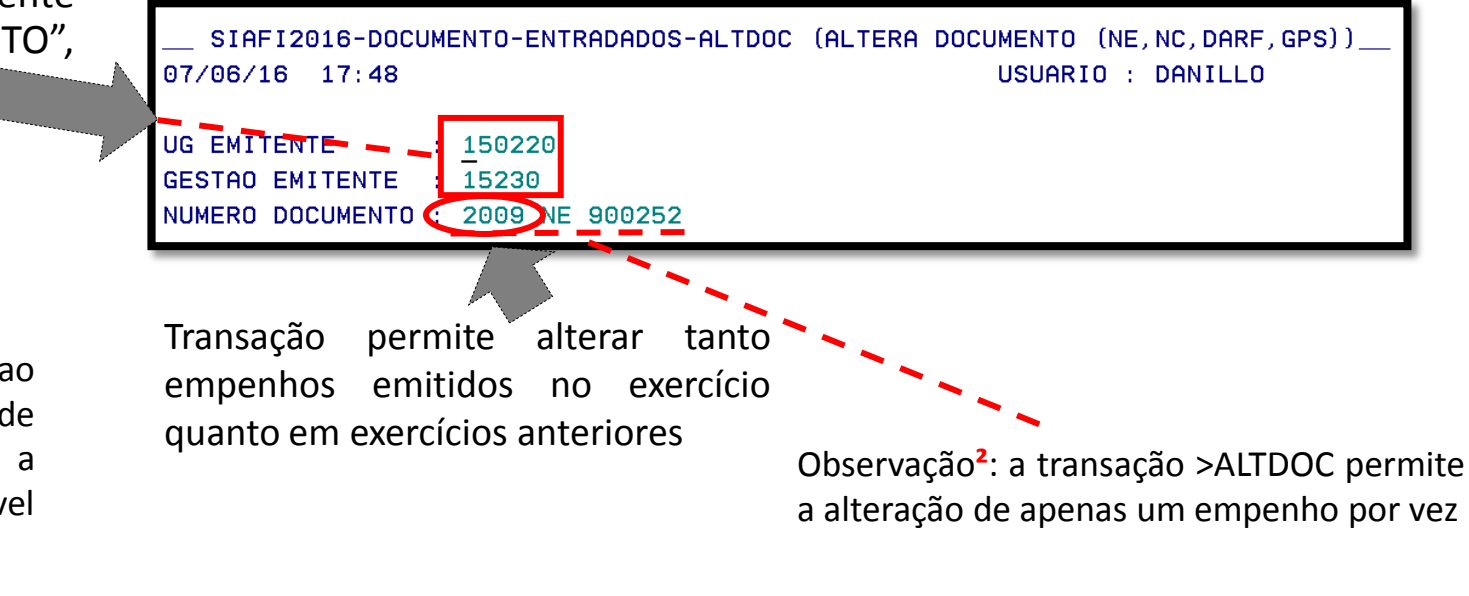

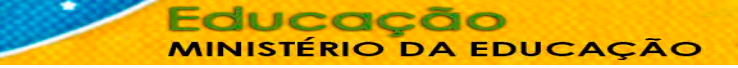

# 3ª tela - – Informar, no campo <u>Processo</u>, o nº de processo, contrato, termo ou outro instrumento similar

Exemplo de preenchimento da transação
 >ALTDOC para NE não vinculada a transferência voluntária

A transação >ATLDOC permite, para o documento "NE" apenas a alteração dos campos "<u>Processo</u>" e "Nr orig. transf".
 Recomendamos que o nº de processo, contrato, termo ou outro instrumento similar seja incluído no campo Processo

| SIAFI2016-DOCUMENTO-ENTRADADOS-ALTDOC (ALTERA DOCUMENTO (NE,NC,DARF,GPS))<br>07/06/16 17:13 USUARIO : DANILLO<br>DATA EMISSAO : 03Fev16 NUMERO : 2016NE000001<br>UG EMITENTE : 158408 - INST. FED. DA BAHIA/CAMPUS PORTO SEGURO<br>GESTAO EMITENTE : 26427 - INST.FED.DE EDUC.,CIENC.E TEC.DA BAHIA<br>FAVORECIDO : 158408/26427 - INST. FED. DA BAHIA/CAMPUS PORTO SEGURO |
|----------------------------------------------------------------------------------------------------|
| OBSERVACAO<br>DESPESA COM DIÁRIAS PARA VIAGENS OFICIAIS DOS SERVIDORES DO IFBA - CAMPUS PORT<br>O SEGURO NO EXERCÍCIO 2016, CONFORME PROCESSO 23282.000103/2016-08.                                                                                                    |
| EVENTO ESF PTRES FONTE ND UGR PI VALOR                                                                                                    |
| 401091 1 108876 0112000000 339014 152251 L20RLP0180R 3.074,25                                                                                                    |
| TIPO: ESTIMATIVO SISTEMA DE ORIGEM, SIAFI NE ORIGINAL:                                                                                                    |
| PASSIVO ANTERIOR: NAO CONTA PASSIVO :                                                                                                    |
| MODALIDADE : NAO SE APLICA AMPARO : INCISO :                                                                                                    |
| ROCESSO : 23282.000103/2016-08 PRECATORIO :                                                                                                    |
| VF BENEFICIADA : BA MUNICIPIO BENEF. :                                                                                                    |
| ORIGEM MATERIAL :                                                                                                    |
| REFERENCIA : NR.ORIG.TRANSF:                                                                                                    |

#### 3ª tela (continuação) – Para NE de transferência voluntária, informar campos Processo e NR. ORIG. TRANSF

- Exemplo de preenchimento da transação
  >ALTDOC para NE vinculada a transferência voluntária
- Caso o empenho se refira a transferência voluntária, <u>deverão</u> ser preenchidos os campos PROCESSO <u>e</u> NR. ORIG. TRANSF (este último deve ser preenchido com o número do instrumento, isto é, convênio ou TED – Termo de Execução Descentralizada)

| SIAFI2016-DOCUMENTO-ENTRADADOS-ALTDOC (ALTERA DOCUMENTO (NE,NC,DARF,GPS<br>13/06/16 17:41 USUARIO : DANILLO<br>DATA EMISSAO : 04Dez15 RESTOS A PAGAR NUMERO : 2015NE80158    | 3<br>)) <sup></sup> |  |  |
|----------------------------------------------------------------------------------------------------|---------------------|--|--|
| UG EMITENTE : 153115 - UNIVERSIDADE FEDERAL DO RIO DE JANEIRO                                                                                                    |                     |  |  |
| GESTAO EMITENTE : 15236 - UNIVERSIDADE FEDERAL DO RIO DE JANEIRO                                                                                                    |                     |  |  |
| FAVORECIDO : 72060999/0001-75 - FUNDACAO COORDENACAO DE PROJETOS, PESQ                                                                                                    | UISA                |  |  |
| OBSERVACAO                                                                                                    |                     |  |  |
| IMPORTÂNCIA EMPENHADA PARA ATENDER DESPESAS COM O C.E.22/15 RELATIVO AO PR<br>O ELABORAÇÃO MODELOS DE LEGISLAÇÃO.REGULA.DA REGULA.FUNDIAÁRIAURBANA. AUT.<br>PR-3. UB: IPPUR. | OJET<br>PELA        |  |  |
| EVENTO ESF PTRES FONTE ND UGR PI VAL                                                                                                    | 0 R                 |  |  |
| 401091 1 093393 010000000 339039 MCID0000000 481.14                                                                                                    | 0,00                |  |  |
| TIPO: GLOBAL SISTEMA DE ORIGEM, PORTALCONV                                                                                                    |                     |  |  |
| CONTA PASSIVO :                                                                                                    |                     |  |  |
| MODALINADE NAO SE APLICA AMPARO : INCISO :                                                                                                    |                     |  |  |
| PROCESSO : XXXXXXXXX/2015-XX PRECATORIO :                                                                                                    |                     |  |  |
| UF BENEFICIADA : RJ MUNICIPIO BENEF. : 6001                                                                                                    |                     |  |  |
| ORIGEM MATERIAL :                                                                                                    | $\sim$              |  |  |
| REFERENCIA : NR.ORIG.TRANSF: 823598                                                                                                    |                     |  |  |
|                                                                                                    |                     |  |  |

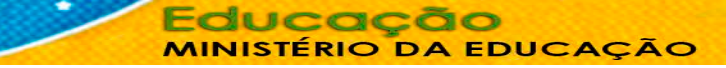

#### 4ª e 5ª telas – Informar o motivo e confirmar

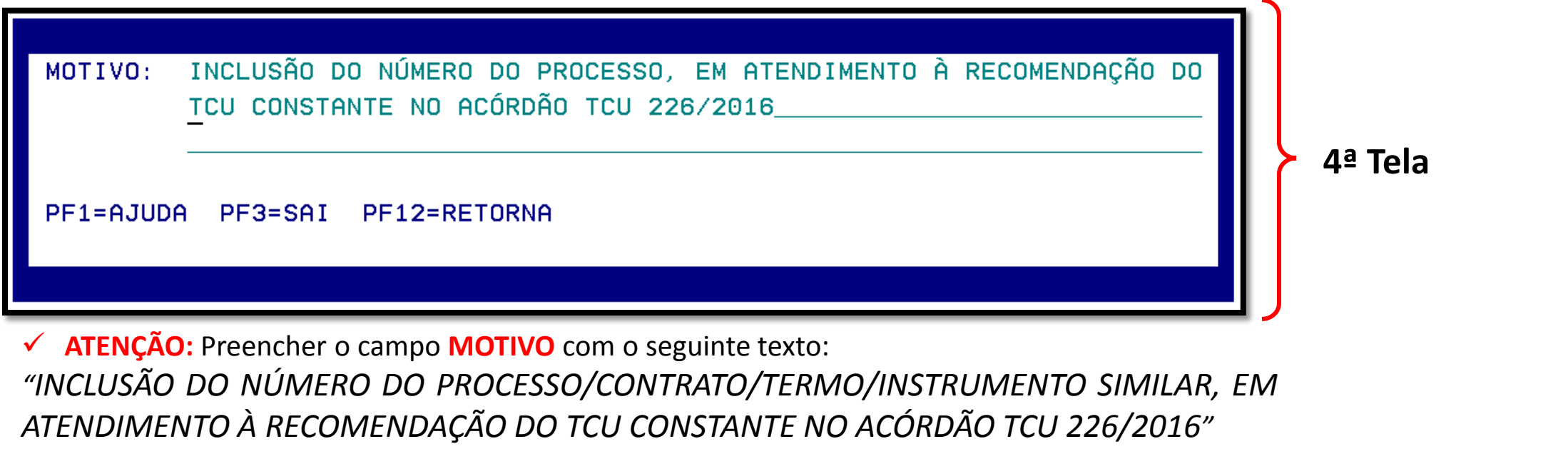

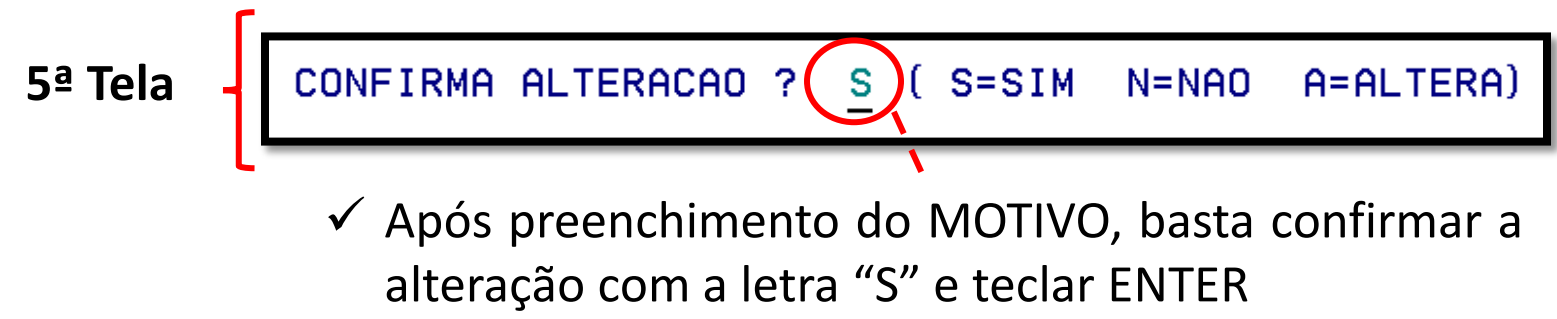

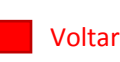